# Imprimante mobile pour votre lecteur de cartes

Ce bref guide vous aidera à connecter votre nouvelle imprimante mobile à votre smartphone ou tablette et à l'application payleven. Pour une description du produit et des instructions plus complètes, référez-vous au manuel d'utilisation de SPP-R200II.

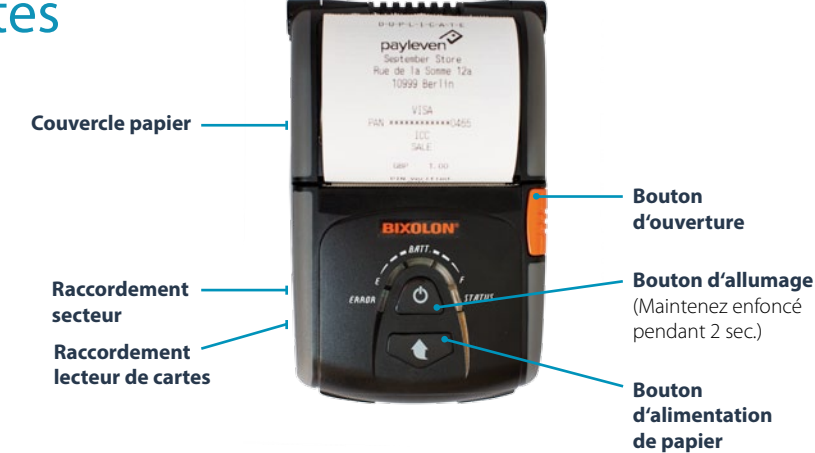

## Connecter l'imprimante mobile avec votre smartphone ou tablette

#### iOS

- 1. Allumez l'imprimante.
- Sur l'iPhone ou l'iPad, allez dans : Réglages > Bluetooth, connectezvous à Bluetooth et séctionnez l'appareil SPP-R200II.
- 3. Lorsque demandé, introduisez le code PIN *0000* et sélectionnez le bouton *Jumeler*.
- Une fois jumelés, connectez-vous dans l'application payleven, allez dans: Compte > Réglages > Réglages de l'imprimante et sélectionnez SPP-R200II.
- 5. Vous pouvez faire un test en appuyant sur l'icône de l'imprimante qui se trouve en bas à droite. Vous utiliserez la même icône pour imprimer un justificatif de paiement à la fin d'une transaction.

#### Android

- 1. Assurez-vous que le mode iOS est désactivé (voir ci-dessous) et allumez l'imprimante.
- 2. Sur le smartphone ou la tablette, allez dans : *Réglages > Bluetooth* et séctionnez l'appareil *SPP-R200II*.
- 3. Lorsque demandé, introduire le code PIN *0000* et sélectionnez le bouton *Jumeler*.
- Une fois jumelés, connectez-vous dans l'application payleven, allez dans : Compte > Réglages de l'imprimante et sélectionnez SPP-R200II.
- 5. Vous pouvez faire un test en appuyant sur l'icone de l'imprimante qui se trouve en bas à droite. Vous utiliserez le même icône pour imprimer une preuve de paiement à la fin d'une transaction.

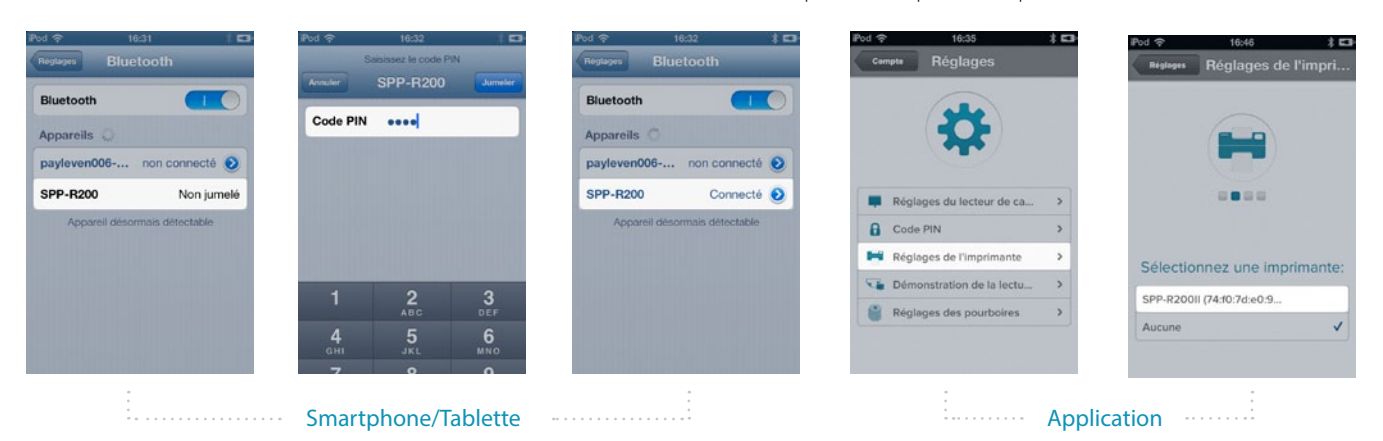

#### Désactiver le mode iOS

- 1. Ouvrez le couvercle à papier et allumez ensuite l'imprimante.
- 2. Appuyez en même temps sur les boutons d'allumage et d'alimentation de papier jusqu'à ce que l'imprimante bippe.
- 3. Fermez le couvercle à papier. Un reçu va s'imprimer, mentionnant "iOS mode disable!! Please Reboot Printer!!".
- 4. Redémarrez l'imprimante.- Après le redémarrage, l'imprimante est prête à être utilisée par un appareil Android.
- 5. Suivez le même procédé pour repasser au mode iOS.

### Où puis-je trouver plus d'informations ?

Pour plus d'informations, veuillez-vous référer au manuel d'utilisation Bixolon SPP-R200II qui accompagne votre imprimante. Vous trouverez également les réponses aux questions les plus fréquemment posées sur notre site Internet : 🚱 www.payleven.fr/faq

Vous n'avez pas trouvé de solution à votre problème ? Contactez notre service clientèle du lundi au vendredi de 9h00 à 18h00 :

Ϛ Live Chat : www.payleven.fr 【 01 82 88 94 65 🖂 service@payleven.fr